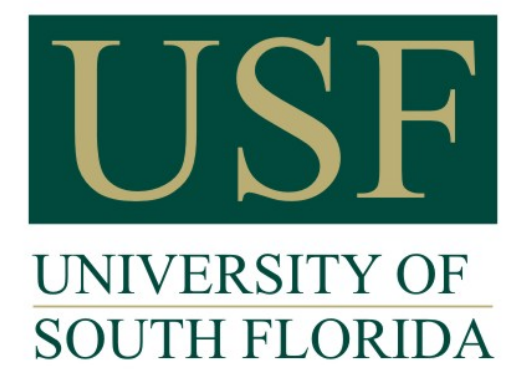

## **Graduate Medical Education**

## How To: Update Your Address in GEMS Self Service

Go to www.usf.edu and click on MyUSF

Sign in with your **NETID** 

Click on **Business Systems > GEMS \*\***. You will be directed to the Employee Self Service Portal where you will need to click on the **Personal Details** tile, then **Addresses** on the left-hand menu once you click the tile.

\*\*If GEMS does not appear, please call IT Helpdesk at (813) 974-4357, or email Help@usf.edu.

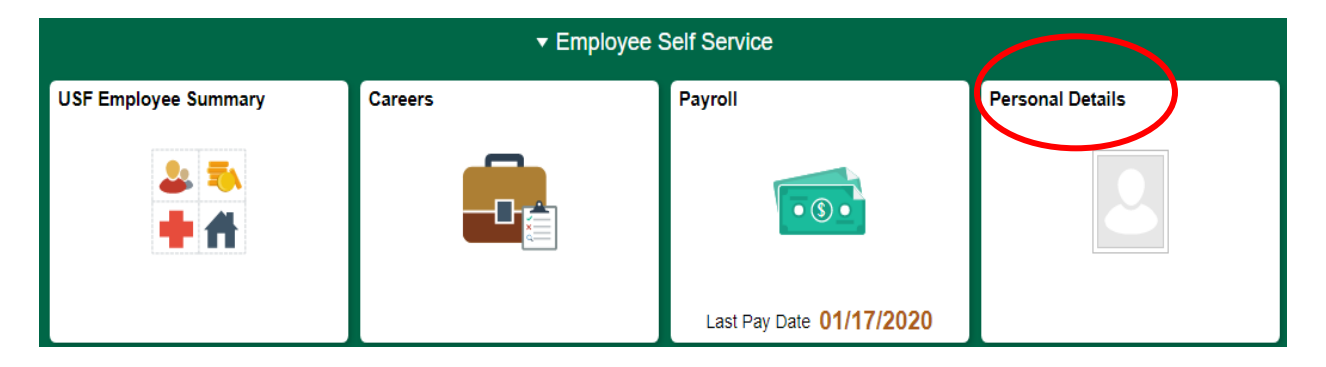

In the addresses menu, you have an option to update your Home Address and Mailing Address.

For USF purposes, please enter your **local Florida address** in the **Home Address** field.

Tax forms and other university mailings are sent to your <u>Mailing Address.</u> If you want these to be mailed to your local address, enter your local Florida address in the Mailing Address field as well. However, if you are keeping an out-of-state address and would prefer these tax forms and other mailings to be sent to the out-of-state address, enter your out-of-state address in the Mailing Address field.

If you have questions or need help with the Address portion of your GEMS Self Service portal, please contact Payroll Services, <u>UCO Payroll Certs@USF.edu</u> or email ptaylor@usf.edu.